# iPhone/iPad 用 TVキャストHDMIケーブル

ET-HD18M/HD30M

接続する順番

#### 取扱説明書 主な用途:撮影した写真/動画の視聴、外出先でのプレゼン、大画面でのゲームなど

このたびは本製品をお買上げいただきまして誠にありがとうございます。 安全に正しくお使いいただくためにも、ご使用の前に必ず本書をお読みください。

# ディスプレイに映像出力する為の接続方

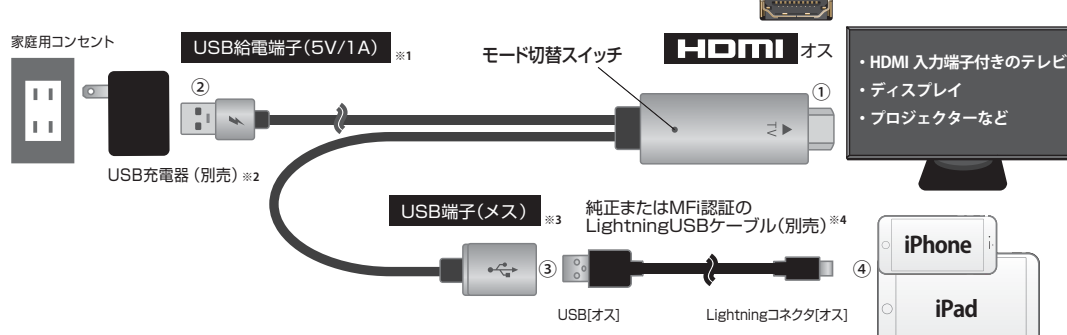

- ※1:パソコンのUSB出力は約0.5Aです。1A出力以上のUSB充電器をご利用ください。
- ※2: USB充電器は付属しておりません。別途ご用意ください
- ※3: iPhone/iPadに接続するLightningケーブルは付属しておりません。別途ご用意ください。
- ※4:必ずApple純正品または、MFI認証のLightningケーブルで接続してください。

### ①HDMIコネクタをディスプレイのHDMI入力端子に接続します。

② USB給電端子をUSB充電器(別売)に接続して、コンセントに挿し込みます。 この段階でディスプレイ上に、HDMIコネクタより右図のようなメニュー画面が起動します。その際、 「Plug&Playmode」(映像出力の為のモード)になっていることをご確認ください。場合によっては メニュー画面表示まで1分程度かかる場合があります。

USB端子(メス)にMFi認証Lightning USBケーブル(別売)を接続します。

### ④ iPhone/iPadに接続してください。

IPhone/iPadicよっては「このアクセサリは使用できない可能性があります」というボッブアップが表示される場合かあります。通常使用可能でも出るメッセージなので、そのままお使いください。もし不具合が出た場合はSV 15A以上出力できるUSB充電器をご使用ください。

# iPhone/iPad 初回接続時の設定

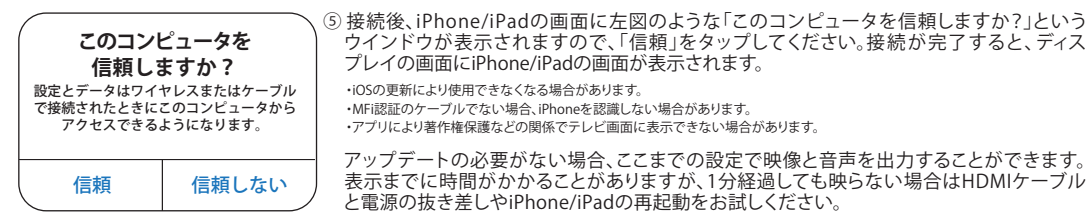

# 《参考》映像出力可能なアプリについて

### 映像出力可能なアプリ

2019年8月の検証結果であり、各アプリやOSのアップデートにより映像出力ができなくなることがあります。 S Ver Tver FaceTime Chrome Googleマップ Googleフォト PowerPoint Keynote AbemaTV niconico LINE WeChat Safari YouTube Skype

### 映像出力不可能なアプリ

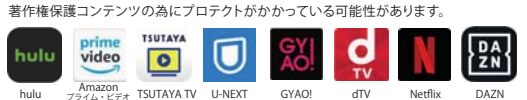

# € MiraPlug\* 1-0-1 ~

...

0

Manual I miras

# HDMIケーブル・ファームウェアのアップグレード(更新)について

●最新のiOSに対応する為にHDMIケーブルのファームウェアのアップグレード(更新)が必要です。 ●アプリの仕様によっては、有料無料にかかわらずディスプレイで視聴できない場合があります。 ●ファームウェアはHDMIコネクタ内部にあらかじめインストールされています。

iOS アプリのインストール

ファームウェアのアップグレード(更新)にはEZCastアプリが必要です。App Storeからダウンロードを行うか、右のQRコードまたは下記のURLよりダウン ロード/インストールを行ってください https://mirascreen.com/pages/download-ezcast

アプリのバージョンアップにより画面の表示内容や操作方法が変わ る場合があります。最新の操作方法は当社ウェブサイトでご確認くだ さい http://www.avail-i.co.ip/gr/et-hd18m-30m/

## 自動アップグレードの場合

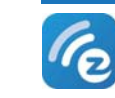

LightningケーブルをiPhone/iPadに接続した後でEZCastアプリを起動すると、自動的にファームウェアをチェックします。 「Congratulations! Your device is up to date」と表示された場合はすでに最新の状態です。「News Firmware version xxxxxx Released!」とメッセージが出た場合は、下記の手順で最新バージョンにファームウェアをアップグレードしてくだ さい。

②アップグレードが終了するまで何も操作せず、その際ケーブル端子を絶対に抜か ずに、完了までお待ちください。「Done」表示が出ましたらタップしてください。

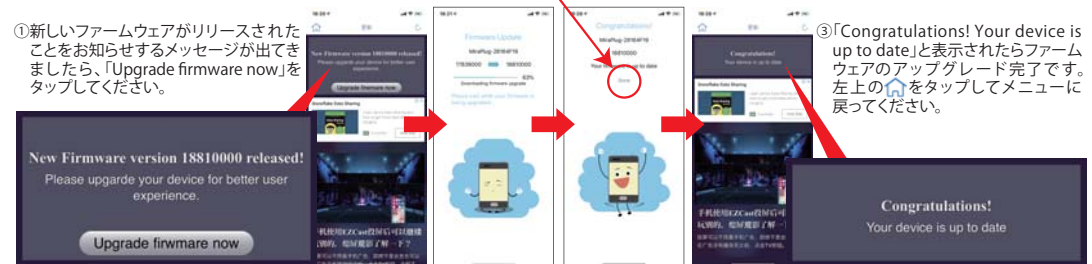

### 手動設定によるアップグレードの場合

●自動的にアップグレードできない場合には、以下の方法で手動でアップグレードしてください ・手動アップグレードは、SIMカードが挿さる状態でモバイルデータ通信とテザリングが可能な端末に限ります。 ・携帯電話会社との[モバイル通信契約]と[テザリング契約]の契約に関するお問い合わせは各携帯電話会社にお問い合わせください。

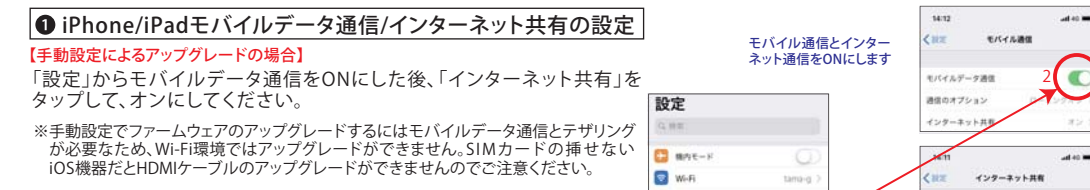

#### 自動更新の場合は、Wi-Fi環境でインターネットに接続できていれば SIMカードが挿せないiOS機器でもアップグレードができます。

2 接続

※上記の自動アップグレード項目参照

設定アイコンをタップ

Buetooth C インターネット共有 1 モバイル通信 🔄 インターネット共有 USB給電端子をUSB充電器に、HDMI端子をディスプレイの入力端子へそれぞれ挿し込んでください。この時点ではまだ

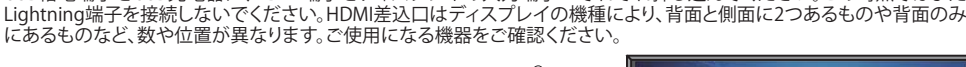

穴のボタンを押してリセット

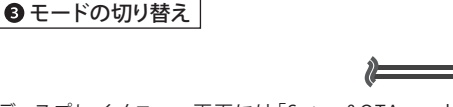

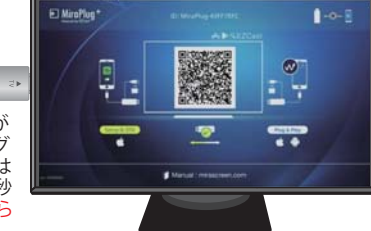

D۲

■:\*\*\*

ディスプレイメニュー画面には「Setup&OTA mode」と「Plug&Play mode」が あります。通常使用する場合は「Plug&Play mode」に、ファームウェアのアップグ レードをする場合のみ「Setup&OTA mode」に切り替える必要があります。切替方法は HDMIプラグを挿したまま、プラグにある穴のボタンをクリップなどの細い針金で約1秒 押して切り替えてください。画面上で「Setup&OTAmode」切替確認ができましたら iPhone/iPad機器を接続してください。

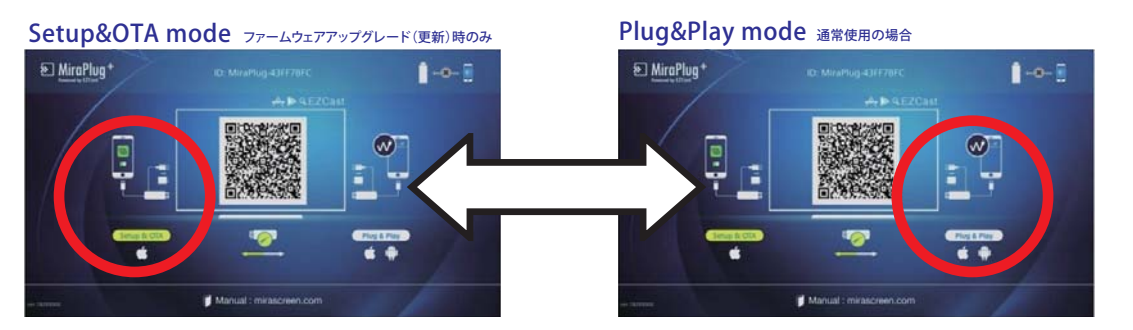

### ❹iOS機器の接続

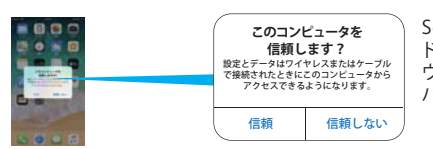

Setup&OTA modeに切替後Lightningコネクタを接続して、左図のようなウイン ドウが表示された場合、「信頼」をタップしてください。また、パスワードの入力 ウインドウが表示されることがありますので、その際はスクリーンロック解除の パスワードを入力してください。

ディスプレイのメニュー画面右上のアイコンで、正常に接続されているか確認してください。

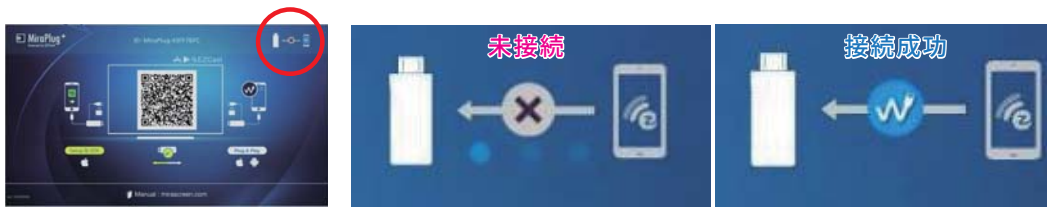

## <u> 注意・警告</u> 下記の内容は人への危害、財産の損害を防止するため必ずお守りください

■本製品の端子や機器の接続部分にゴミやホコリ、ペットの毛などの異物が付着した状態でご使用されますと大変危険ですのでご注意ください。 ショートによる発火、火災、やけどの原因となります。■機器の接続は確実に行ってください。差し込みが不完全な場合、発火や感電、ショートの原因と なります。■端子部に金属類や異物を差し込まないでください。ショートや発熱、発火の原因となります。■分解・改造・修理をしないでください。発熱 発火、やけど、感電の原因となります。■加熱したり火に近づけたりしないでください。けがや思わぬ事故の原因となります。■濡れた手で端子部に触れ ないでください。感電のおそれがございます。■風呂場など、水分や湿気の多い場所では使用しないでください。発熱や発火、感電のおそれがございま す。■乳幼児の手の届かない場所に保管してください。けがや思わぬ事故の原因となります。■本製品を使用中に布や布団でおおったり包んだりしな いでください。熱がこもり、火災や故障の原因になります。■使用中、異常に熱くなる、異臭がする、煙が出る、その他の異常を感じた場合は直ちに使用 を中止してください。万が一このような現象が起きた場合は素手で触ったりしないでください。やけどやけが、発火、事故の原因となります。■使用後は 必ず本製品を取り外してください。けがや思わぬ事故の原因となります。■バッテリーがはずれた状態の機器には絶対に接続しないでください。■プラ グやコネクタは種類、向きを確認して真っ直ぐ抜き差しをしてください。コネクタの形状が異なる機種には使用できません。無理に接続しないでくださ い。■本製品を接続機器から取り外す際は、必ずコネクタ部分をしっかり持って外してください。ケーブル部分を持って引き抜かないでください。故障の 原因となります。

#### ご使用の前にご確認ください 使用上の注意

コード長

本体重量

材料

約1.8m (各ケーブル)

約80g

■視聴可能だった動画サービスサイトやアプリケーションがiOSの更新により視聴不可になる場合があります。■一部有料動画サービスやアプリケーションで は使用できない場合があります。■iOSの更新により本製品が使用できなくなる場合があります。■安定したご利用の為に、ご利用するUSB充電器は5V/1.5A以 上を推奨します。■テレビの製品デザインにより、HDMI挿し込み口に挿しこめない場合がございます。■iOSの更新により本製品のファームウェアのアップグ レードが必要な場合があります。■本製品の使用目的以外での使用はしないでください。■本製品はすべての環境でご使用いただけることを保証するもので はありません。■接続する機器の各種データは必ず控えを取ってから使用してください。本製品を使用中に万が一データが破損、消失しても当社では一切の 保証や責任を負いません。電子マネー対応機で万が一不具合が生じた場合についても同様です。この場合の対応については事前にサービス提供事業者にご 確認のうえご使用ください。■USBハブに接続すると、正常に動作しない場合がございます。■プラグやコネクタは種類、向きを確認して真っ直ぐ抜き差しをし てください。コネクタの形状が異なる機種には使用できません。無理に接続しないでください。■使用後は必ず本製品を取り外してください。けがや思わぬ事 故の原因となります。■直射日光や湿気、静電気や磁気などを避け極端な温度状況下での保管や使用は避けてください。■本製品や接続機器に負担をかける ような使い方や誤った使い方は事故や故障の原因となりますので絶対にお止めください。■使用中に強い衝撃を与えたり、投げたりしないでください。■本製 品が傷ついたり破損した場合、また経年劣化による変質、機能低下などの現象を感じたときは直ちに使用を中止してください。それらに起因する故障やトラブ ルに関して当社は一切の責任を負いません。■本製品と各機器を接続する際は、機器の取扱説明書をよく読んでから行ってください。■記載されている会社名 および製品名は各社の商標または登録商標です。■本製品の仕様や外観などは改良のため予告なく変更する場合があります。■上記の内容を必ずよく読んで ください。上記の内容に反した使い方や誤った使い方をされた場合、当社では一切の保証や責任を負いませんのであらかじめご了承ください。

# ●アプリの操作

Setup&OTA modeの状態でiPhone/iPadの「信頼」をタップした後に、EZCastアプリを起動します。その際はモバイル データ通信とインターネット共有がONになっていることをご確認ください。

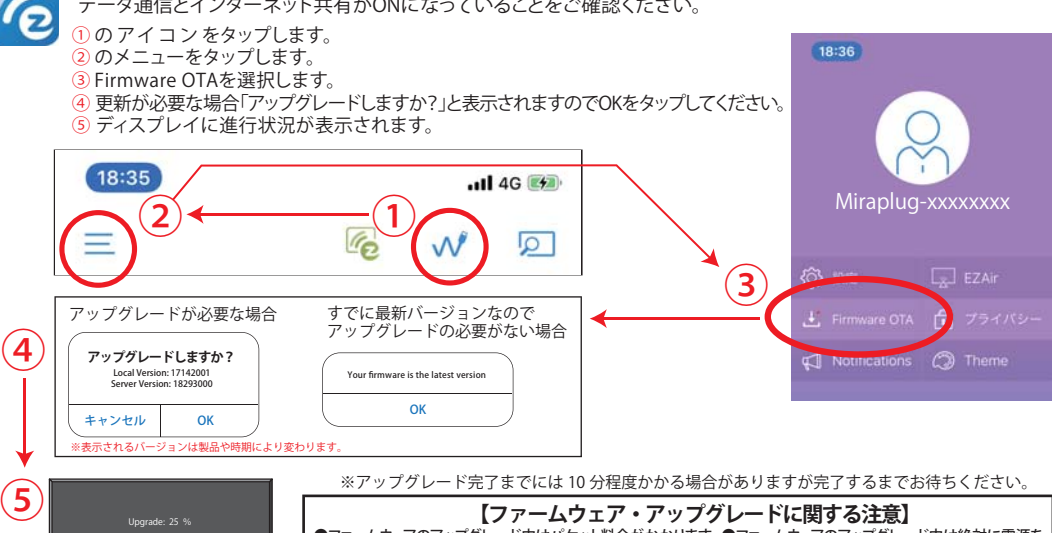

●ファームウェアのアップグレード中はパケット料金がかかります。●ファームウェアのアップグレード中は絶対に電源を 切ったりケーブルを抜いたりしないでください。アップグレードに失敗して故障した場合や本製品またはiOSに不具合が 生じた場合、弊社は責任を負いかねます。●iOSやEZcastアプリのアップデートに伴い、本製品の更新が必要になる場 合があります。●アップグレード完了後、ディスプレイ左下のバージョン番号で更新されているかをご確認ください。

| <b>映像</b> /                                                                                                    | 音声が出ない!                                                                                               | …故障かな?こんなと                                                                                                    | き、もう一度                      | ご確認ください。                                                                                                    |                                                                                                    |                                        |
|----------------------------------------------------------------------------------------------------|----------------------------------------------------------------------------------------------------|----------------------------------------------------------------------------------------------------|-----------------------------|----------------------------------------------------------------------------------------------------|----------------------------------------------------------------------------------------------------|----------------------------------------|
| <ul> <li>Setup<br/>Plug&amp;Pil.</li> <li>テレビパ<br/>ください</li> <li>HDMI:<br/>複数HDI</li> <li>Andro<br/>本製品は</li> <li>Lightr<br/>純正でな</li> <li>ケーブ<br/>HDMIコ</li> </ul> | &OTA modeになってし<br>ay modeに切り替えてください。<br>、<br>、<br>、<br>、<br>、<br>、<br>、<br>、<br>、<br>、<br>、<br>、<br>、 | かませんか? 替がHDMIになっています<br>CHDMI端子番号と一致しているかる<br>か? D他の端子でも確認してください。 ではありませんか? Fi認証品ですか? Cの動作は保証していません。 Cいますか? PUと接続されているか確認してくたさか? | - <b>か?</b><br>確認して<br>こさい。 | 他のiPhoneやテレ<br>端末/機器の故障の可能け<br>確認してください。<br>HDMIケーブルのフ<br>ファームウェアは常に最美<br>iPhone/iPadを再算<br>端末側に何らかの不具合<br>最新の情報は当<br>でご確認くださし<br>http://www.avail.j.c<br>※ご覧になる際はパケッ! | レビ/ディスプレイではど<br>性があります。複数台所有してい<br>ファームウェアは最新で<br>所にすることを心がけてください<br>記動してみましたか?<br>が生じている場合があります。<br>ご確認ください [7]<br>約社ウェブサイト<br>い。<br>co.jp/qr/et-hd18m-30m/<br>ト通信料がかかります。 | うですか?<br><sup>いる場合は他の端末でも</sup><br>すか? |
|                                                                                                    | スペッ                                                                                                   | <i><b>ク</b></i>                                                                                                    |                             |                                                                                                    |                                                                                                    |                                        |
| モデル名                                                                                                    | ET-HD18M                                                                                              | ET-HD30M                                                                                                    | 1                           |                                                                                                    |                                                                                                    |                                        |
| 1000000000000000000000000000000000000                                                                                                    |                                                                                                    | 1                                                                                                    | 1                           |                                                                                                    |                                                                                                    |                                        |
| 山/1/214<br>王·东·东·休                                                                                                    |                                                                                                    |                                                                                                    | 1                           |                                                                                                    |                                                                                                    |                                        |
| 電源接続                                                                                                    | USB A (オス)                                                                                            |                                                                                                    | 1                           |                                                                                                    |                                                                                                    |                                        |
| 端末接続                                                                                                    |                                                                                                    |                                                                                                    | í .                         |                                                                                                    |                                                                                                    |                                        |

| 株式<br>会社 | P | へ | J | l |
|----------|---|---|---|---|
| 株式<br>会社 | P | く | J | l |

₹206-0034 東京都多摩市鶴牧3-2 ブリリア多摩センター1F TEL:042-400-5838(受付時期平日1000~1800) E-mail: support@avail-j.co.ip

3m (各ケーブル)

約100g

コネクタ:アルミニウム / ケーブル:PVC